## Exe Password 2004 v1.1

(exe הוספת סיסמה לקובץ)

## <u>הוראות התקנה</u>

- 1) לחץ פעמיים על קובץ ההתקנה.
  - . ייNextיי לחץ 3 פעמים על (2
- . (ג) ייCloseיי (ג) ההתקנה תסתיים ותוכנה תופעל).
  - . "register" (4
  - . "QUARTEX" : Name רשום ליד ה- 5) רשום ליד ה-
  - 2263-2222-0115 : Password רשום ליד ה- (6
    - . "Ok" (7
    - . "Cancel" (9

## <u>הוספת סיסמה</u>

- . "Search" הפעל את התוכנה ולחץ על ו
- . מצא את קובץ exe ולחץ עליו פעמיים (2
- (לפחות 4 תווים). רשום פעמיים את הסיסמה (לפחות 4 תווים)
  - . "Next" (4
  - . "Finish" (5

<u>הסרה או שינוי הסיסמה</u>

- . "Search" הפעל את התוכנה ולחץ על ו
- . מצא את קובץ exe ולחץ עליו פעמיים (2
- "Delete Password" : א) להסרת הסיסמה יש לסמן
  "Finish" ולרשום את סיסמה וללחוץ "Next" ולרשום את סיסמה וללחוץ
- , "Change Password" : ב) לשינוי הסיסמה יש לסמן לרשום את הסיסמה הישנה ולרשום פעמיים את הסיסמה . "Finish" ו- "Ok" , "Next" .

## frumi המדריך נכתב ע״י